Version eng-1.01

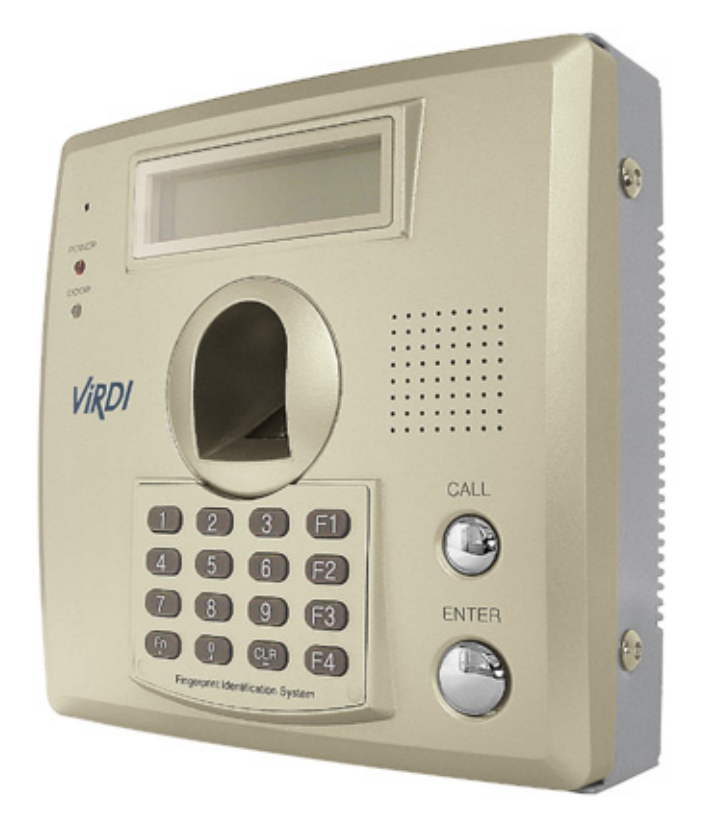

# Table of Contents

| < GLOSSARY>2                                                                                                 |
|----------------------------------------------------------------------------------------------------|
| 1. BEFORE START4                                                                                             |
| 1.1. Safety precautions4                                                                                     |
| 1.2. Terminal description5                                                                                   |
| 1.3. Button description5                                                                                     |
| 1.4. Screen (during operation) description6                                                                  |
| 1.5. Voice information during operation7                                                                     |
| 1.6. Buzzer sound during operation7                                                                          |
| 1.7. LED signal during operation7                                                                            |
| 1.8. Correct fingerprint registration and input methods                                                      |
| 2. INTRODUCTION                                                                                              |
| 2.1. Features                                                                                                |
| <b>2.2. Configuration</b> 122.2.1. Network configuration122.2.2. Single configuration12                      |
| 2.3. Specifications                                                                                          |
| 3. INSTALLATION GUIDE                                                                                        |
| 3.1. Product Composition Items14                                                                             |
| <b>3.2. Installation Environment Conditions</b> 16         3.2.1. Environment Conditions       16            |
| 3.3. Main Board Composition17                                                                                |
| 3.4. PIN Specifications of Each Product Part18                                                               |
| <b>3.5. Installation</b> 193.5.1. Installation Process (All)193.5.2. Installation Process Order (Detailed)19 |
| 4. FAQ                                                                                                    |
| 4. FAQ                                                                                                    |

# 1. Before start

### 1.1. Safety precautions

#### Warning

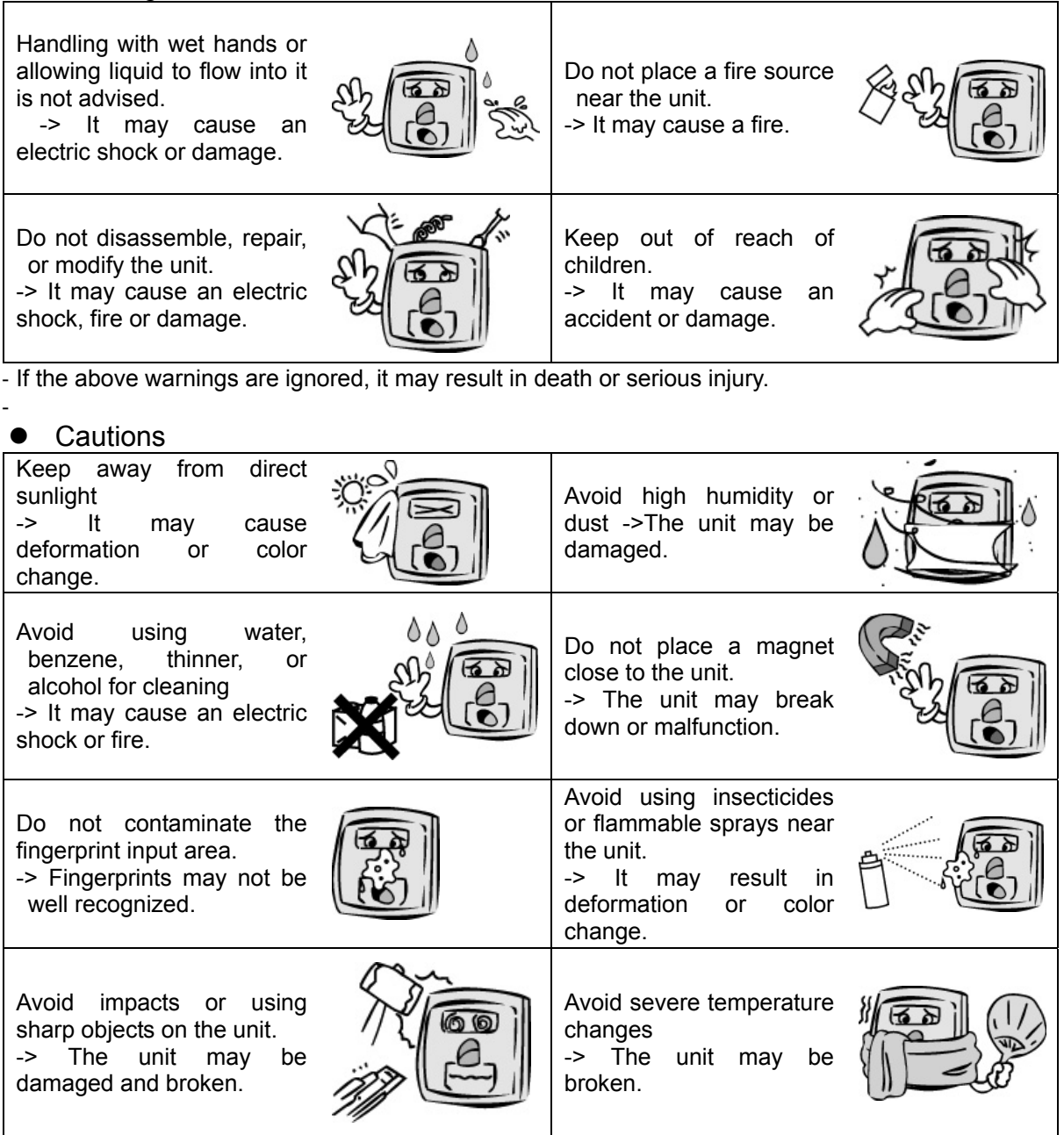

- If the above cautions are ignored, it may result in property loss or human injury.

We use the use of the product caused by not referring to the user manual.

### 1.2. Terminal description

(enter into menu mode when pressed over 2 sec.)

CALL

ENTER

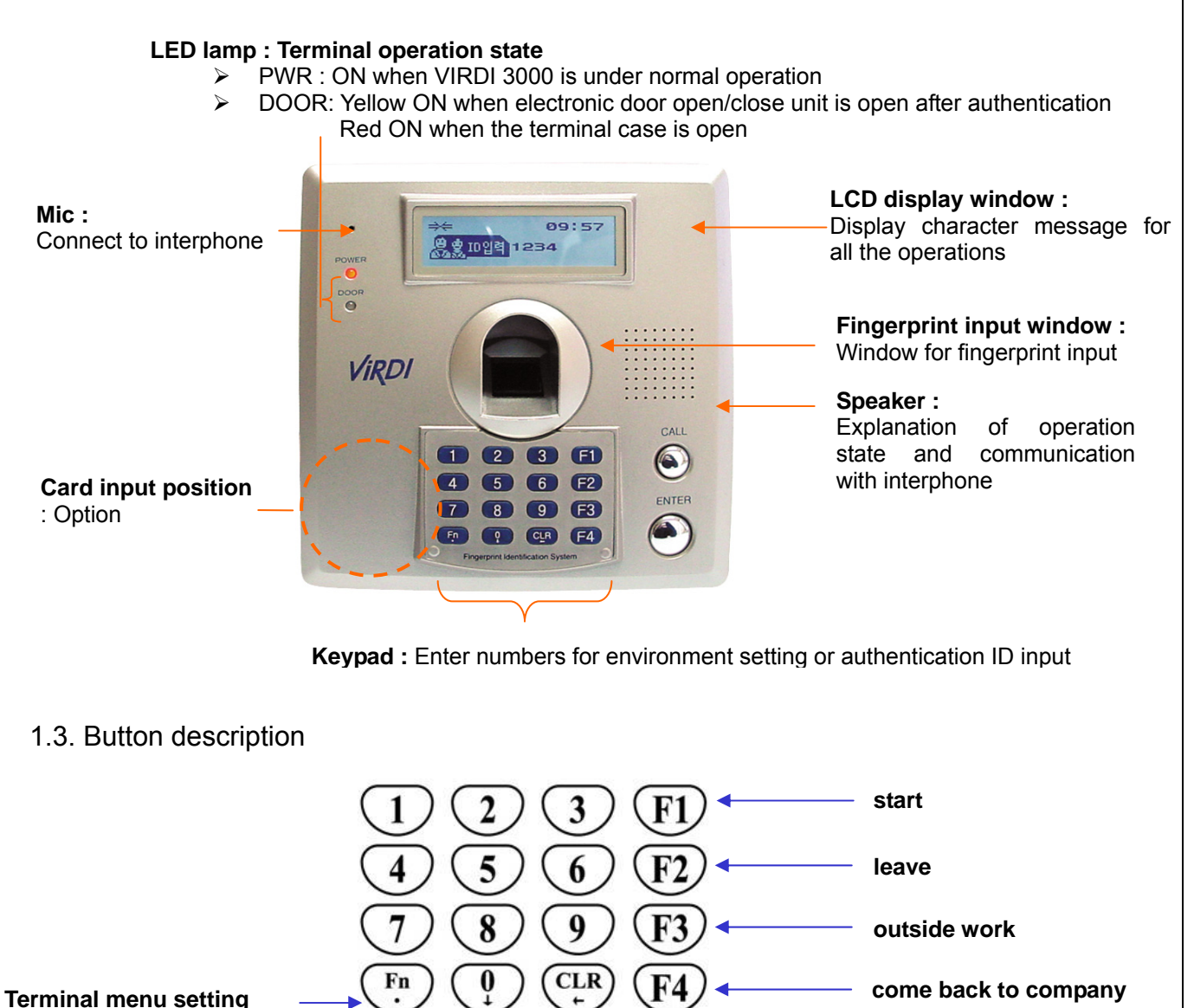

Enter '0' or LCD menu scroll

Clear typo when entering settings Move up to higher menu use when escaping from menu setting

Visitors use this to ring the interphone bell

Use after entering the settings when configuring the terminal environment

#### 1.4. Screen (during operation) description

- == connected to network server
- $\rightarrow \leftarrow$  disconnected to network server

in/out display during in/out control ( F1, F2, F3, F4 ) start/leave display during start/leave control ( START, LEAVE, OUT, BACK, NORMAL ) menu display during meal control ( MENU-1, MENU-2, MENU-3, MENU-4 )

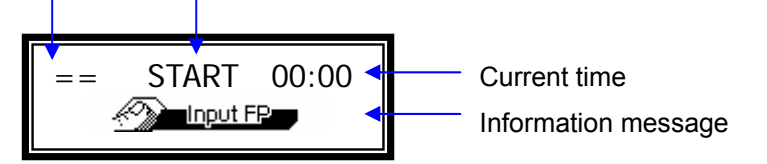

| == 00:00<br><b>ViRDI 3000</b>          | - Initial screen                                                                                                    |
|----------------------------------------|----------------------------------------------------------------------------------------------------|
| == 00:00<br><u>&amp; &amp; InputID</u> | - Waiting for a user's ID to be input                                                                                                    |
| == 00:00                               | - Fingerprint input                                                                                                    |
| == 00:00                               | - Password input                                                                                                    |
| == 00:00                               | - Authentication successful                                                                                                    |
| == 00:00                               | - Authentication failed                                                                                                    |
| == 00:00                               | <ul> <li>Entered a non-registered user ID</li> <li>Connection method is SN and 1:N identification is<br/>accessed even though there is no user allowed for<br/>1:N identification</li> </ul> |
| == 00:00                               | <ul> <li>When the terminal is under meal control mode, a<br/>user tries authentication during meal time.</li> </ul>                                                                          |
| == 00:00                               | <ul> <li>There is no response from the server during the authentication process.</li> <li>Network to server is disconnected during the authentication process.</li> </ul>                    |
| →← 00:00                               | - There is no user registered on the terminal or no connection to the server, so it is trying to connect.                                                                                    |

| == | 00:00 | - Waiting for card to be input                                                                                               |
|----|-------|----------------------------------------------------------------------------------------------------|
| == | 00:00 | - A registered user tried authentication when entry/exit is not allowed.                                                     |
| == | 00:00 | - Waiting for a reply from the server for authentication                                                                     |
| == | 00:00 | <ul> <li>Terminal is locked</li> <li>No meal time even though the unit is set to meal control mode</li> </ul>                |
| == | 00:00 | <ul> <li>Terminal program upgrade<br/>(Power switch should not be turned off when this<br/>message is displayed.)</li> </ul> |

# 1.5. Voice information during operation

| "Please enter your fingerprint" | Enter fingerprint using the fingerprint input window |
|---------------------------------|------------------------------------------------------|
| "You are authorized"            | Authentication successful                            |
| "Please try again"              | Authentication failed                                |

# 1.6. Buzzer sound during operation

| "ppig"        | When a button is pressed or a card is being read<br>When fingerprint input is completed, allowing the user to<br>remove his fingerprint |
|---------------|----------------------------------------------------------------------------------------------------|
| "ppibig"      | Authentication failed or wrong user input                                                                                               |
| "ppiriririck" | Waiting for fingerprint input                                                                                                    |
| "ppiririck"   | Authentication successful or settings for the current user are completed                                                                |

# 1.7. LED signal during operation

| PWR •       | Power On/Off             |
|-------------|--------------------------|
| DOOR •      | Door Open/Close          |
| [2 color] • | Terminal Case Open/Close |

- 1.8. Correct fingerprint registration and input methods
  - Correct fingerprint registration methods

Place your index finger on the window just as you do with a finger stamp. Finger tip touching is not an appropriate registration or input method. Make sure the center of your finger touches the window.

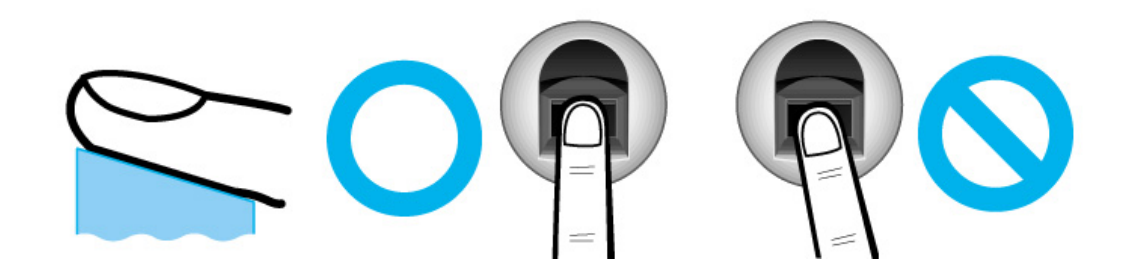

• Use your index finger.

The index finger guarantees an accurate and stable fingerprint input.

Check if your fingerprint is unclear or damaged.
 It is tricky to recognize fingerprints on dry, wet, unclear, or injured fingers.
 Use another finger in this case.

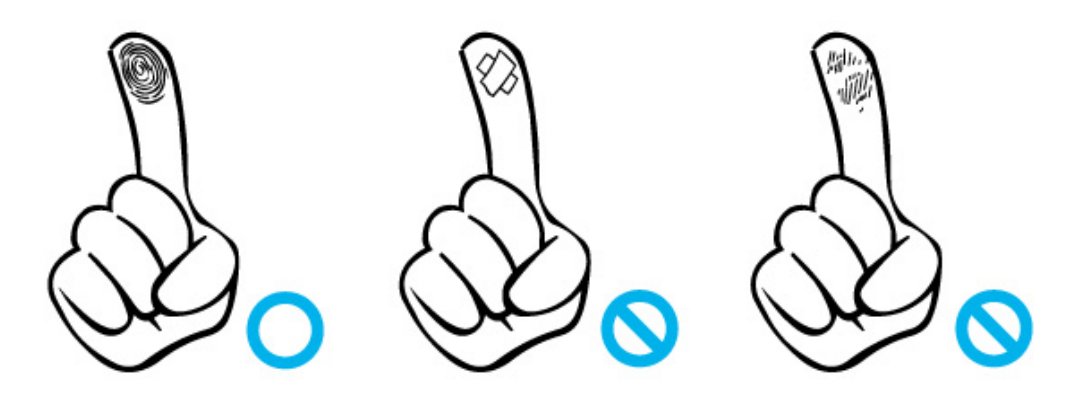

• Cautions about fingerprint condition

Depending on the user's fingerprint condition, some fingerprints may not be used or may cause an inconvenience.

- If the fingerprint is damaged or very unclear, then it cannot be recognized. Please use a password instead in this case.
- When a finger is dry, breathe on the finger for smooth operation.
- For kids, it may be tricky or impossible to use the unit because their fingerprints are too small or very unclear. It is recommended to register their fingerprints every six months.
- For the elderly, it may not be possible to register their fingerprints if there are too many fine lines on the fingerprints.
- If fingerprints are very unclear, it may be convenient if you register 2~3 fingerprints.
- It is recommended that you register more than 2 fingerprints.

# 2. Introduction

### 2.1. Features

- Access control system using LAN
  - Communication between the unit and authentication server is done through a UTP cable and TCP/IP protocol, so an existing LAN can be used as it is. It guarantees network-based administration and monitoring as well as easy expansion, high reliability, and higher speed.
- Convenient Auto Sensing function
  - Simple authentication process without any key input; simple fingerprint touching is sufficient.
- Simple authentication using fingerprints
  - Due to Biometrics fingerprint recognition technology, it is not necessary to carry a password, card, or key, etc., or to worry about robbery. This improves the level of security.
- High capacity of terminal and server
  - There is no limit on fingerprint registration for the server, and the unit itself can store up to 8,000 fingerprints.
- Various information messages
  - It ensures easy fingerprint recognition because voice and LCD window information are provided during the authentication process. In addition, the backlight installed in the LCD window helps with easy key operation in the dark.
- Door phone
  - Easy visitor identification and convenient response.
- Various and flexible Access controls
  - No risk of rent, forgery, or loss of keys or cards
  - Perfect control by assigning different security clearances to each user or group
  - Provides flexibility by allowing limited time for entry/exit
  - Low maintenance and development costs compared to other units
  - No need to issue a visitor card to a visitor
- Various applications including entry/exit, start/leave, meal counting, etc.
  - Various operation modes depending on the terminal menu settings

- Various registration and authentication methods
  - There are a total of 11 registration and authentication methods (4 methods if the card reader is not installed), so you are required to select one method before registering users and an administrator.

| FP          | Fingerprint registration<br>Fingerprint authentication                                                                                    |
|-------------|----------------------------------------------------------------------------------------------------|
| ID&PW       | Password registration<br>Password authentication                                                                                          |
| FP PW       | Fingerprint and password registration<br>Fingerprint or password authentication                                                           |
| FP&PW       | Fingerprint and password registration<br>Password authentication after fingerprint authentication                                         |
| RF          | Card registration<br>Card authentication                                                                                                  |
| RFIFP       | Card and fingerprint registration<br>Card or fingerprint authentication                                                                   |
| RF&FP       | Card and fingerprint registration<br>Fingerprint authentication after card authentication                                                 |
| RFIPW       | Card and password registration<br>Card or password authentication                                                                         |
| RF&PW       | Card and password registration<br>Password authentication after card authentication                                                       |
| ID&FP RF&FP | Card and fingerprint registration<br>Fingerprint authentication after ID input or fingerprint<br>authentication after card authentication |
| ID&PW RF&PW | Card and password registration<br>Password authentication after ID input or password<br>authentication after card authentication          |

# 2.2. Configuration

# 2.2.1. Network configuration

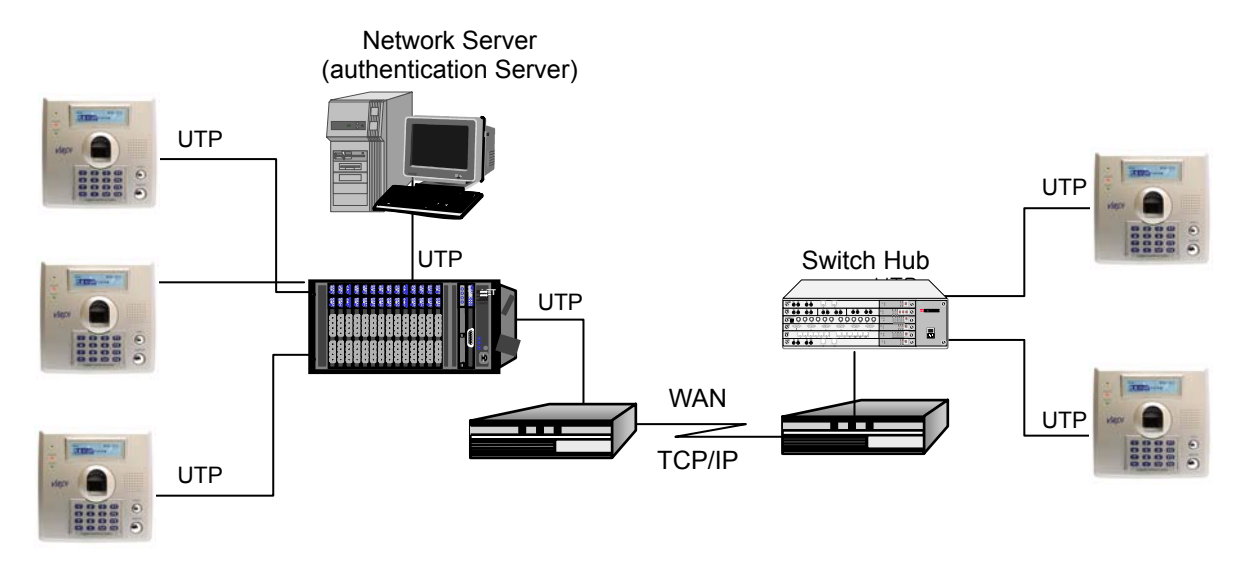

2.2.2. Single configuration

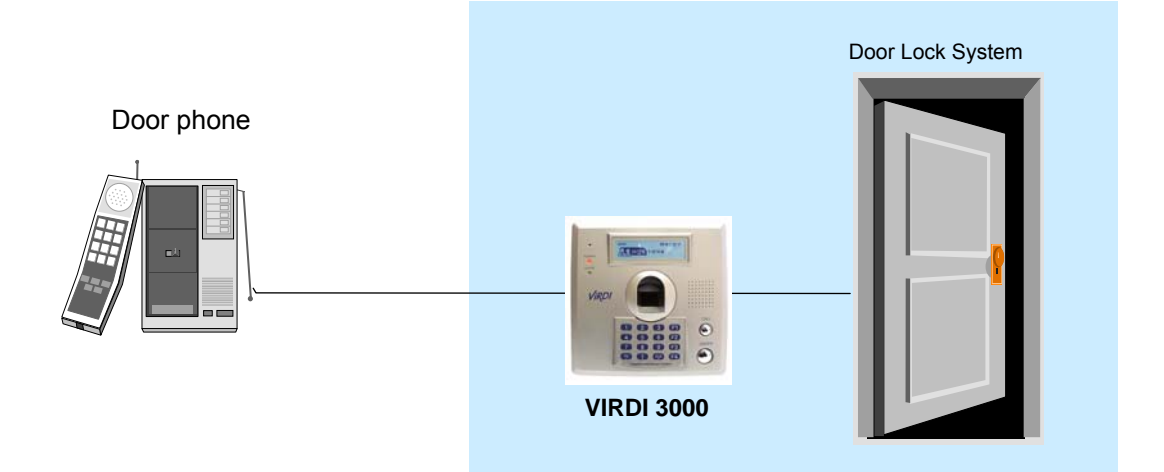

# 2.3. Specifications

| Item                   | SPEC                            | REMARK                |
|------------------------|---------------------------------|-----------------------|
| CPU                    | 32-Bit RISC CPU (266MHz)        |                       |
|                        | 8M SDRAM                        |                       |
| MEMORY                 | 4M FLASH (Default)              | 3,520<br>fingerprints |
|                        | 8M FLASH (Option)               | 8,160<br>fingerprints |
| Fingerprint sensor     | Optical                         |                       |
| Authentication speed   | <1 sec.                         |                       |
| Scan Area / Resolution | 12.9 * 15.2mm / 500 DPI         |                       |
| FRR / FAR              | 0.1% / 0.001%                   |                       |
| Communication Port     | TCP/IP, RS-232, Wiegand         |                       |
| Communication Port     | RS-485 (Option)                 |                       |
| Temperature / Humidity | -10~50 /<br>Lower than 90% RH   |                       |
| LCD                    | 122 X 32 Graphic LCD            |                       |
| SIZE                   | 137 X 137 X 50mm                |                       |
|                        | INPUT: Universal AC 100~250V    |                       |
| AC / DC Adapter        | OUTPUT: DC 12V (Option: DC 24V) |                       |
|                        | UL, CSA, CE Approved            |                       |
|                        | RF Card Reader                  | EM Card,<br>125kHz    |
| Options                | Smart Card Reader               | A-type,<br>13.56MHz   |
|                        | Door phone                      |                       |

# 3. Installation Guide

# 3.1. Product Composition Items

| Туре              | Shape | Number | Usage                                                     |
|-------------------|-------|--------|-----------------------------------------------------------|
| Product           |       | 1 Set  | Entrance<br>Restriction                                   |
| Adapter           |       | 1 EA   | Power Conversion<br>(12V~24V)                             |
| POWER<br>Cable    |       | 1 EA   | POWER Supply<br>(110V~220V)<br>**Shape change for<br>110V |
| Secure<br>Plate   |       | 1 EA   | Securing Product                                          |
|                   |       | 4 EA   | Securing Plate                                            |
| Securing<br>Screw |       | 2 EA   | Securing Plate<br>(Backup)                                |
|                   |       | 4 EA   | Securing Product                                          |

| HOUSING<br>&<br>Terminal |      | 1 EA  | 8-PIN Lock<br>Cable                |
|--------------------------|------|-------|------------------------------------|
|                          |      | 1 EA  | 2-PIN Door Phone<br>Cable          |
|                          | CAPT | 10 EA | Terminal                           |
| Driver<br>(OPTION)       |      | 1 EA  | Driving Product<br>Securing Screws |

- 3.2. Installation Environment Conditions
- 3.2.1. Environment Conditions

• Only regulated 110V~220V power must be used. Especially if you are using emergency power, receive the Manager's consent.

• This product was designed for indoor installation. Please avoid direct light rays, snow, rain, etc.

- All cables should be buried, so please review properly before installation.
- Avoid moist areas with a lot of dust when installing.

• Arbitrarily repairing or disassembling the product can result in electrocution or fires. Only expert technicians should do such jobs.

• Extending the DC (12V~24V) line causes a voltage drop, preventing proper power supply to the product. Please show caution when installing.

### 3.3. Main Board Composition

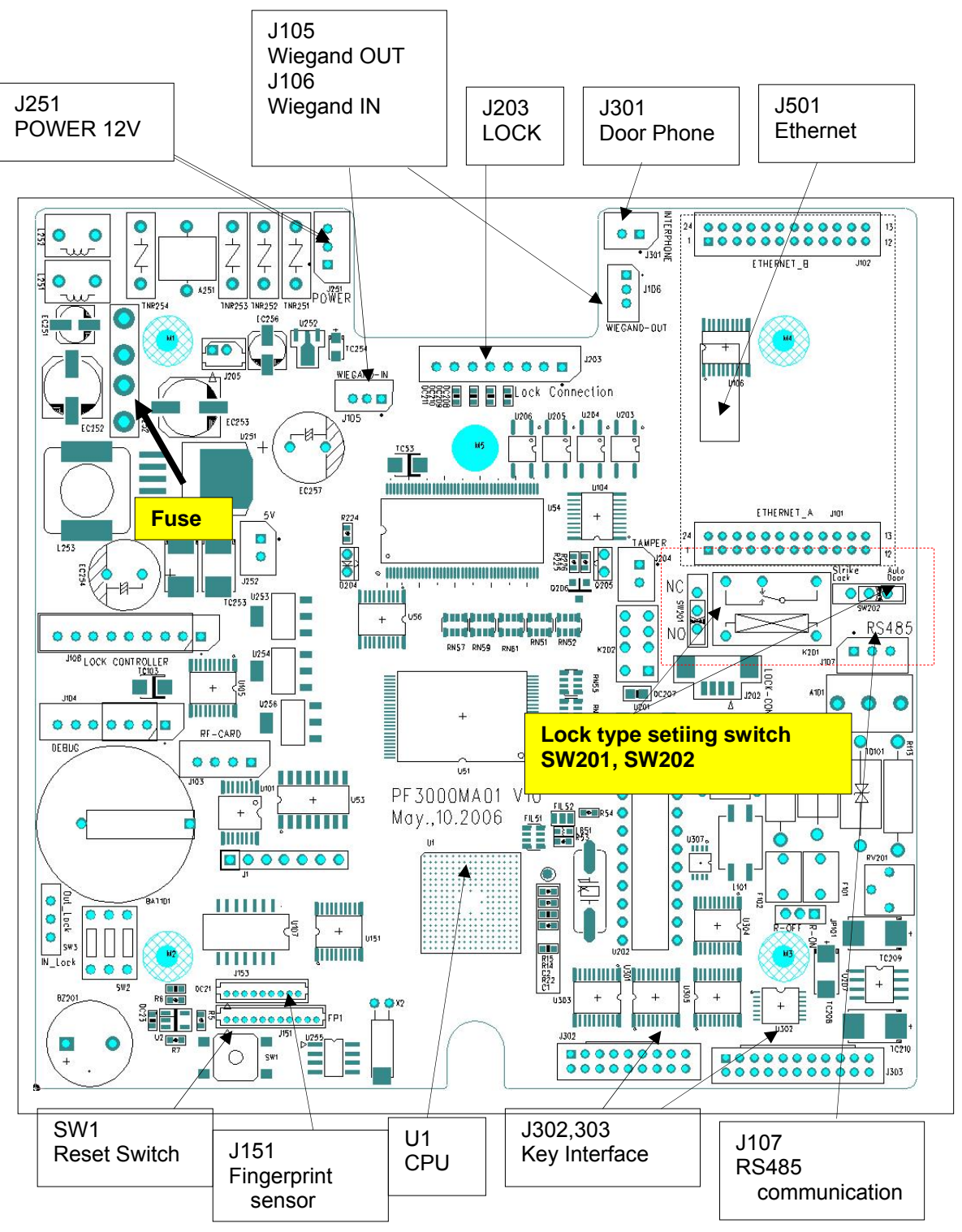

<Figure 3.3.1> main board composition

# 3.4. PIN Specifications of Each Product Part

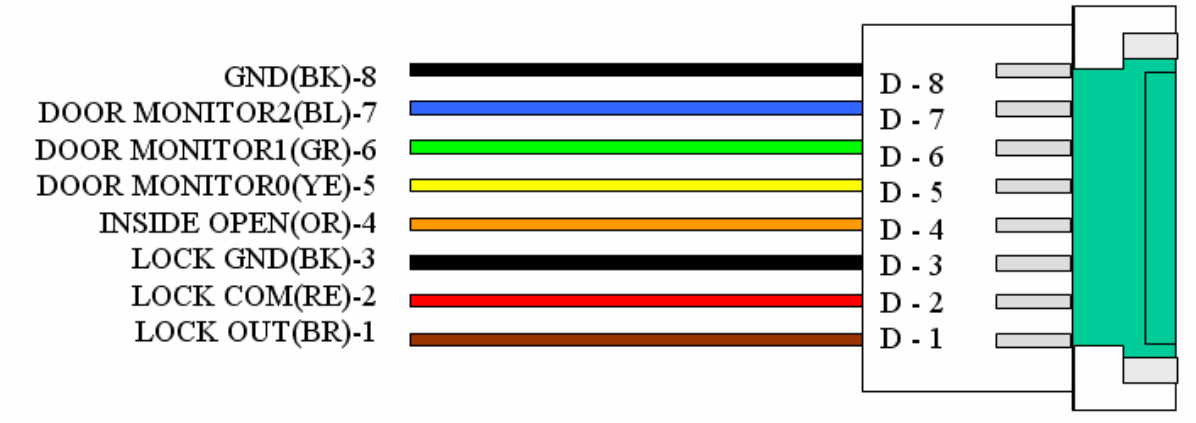

<Figure 3.4.1> 8-PIN door lock housing

|   | FUNCTION       | REMARK                                          |
|---|----------------|-------------------------------------------------|
| 1 | DOOR-OUT(+Vin) | LOCK control voltage                            |
| 2 | LOCK COM       | Powerless connection control (if JP201 removed) |
| 3 | GND            | GROUND                                          |
| 4 | INSIDE-OPEN    | Inner door OPEN switch                          |
| 5 | DOOR MONITOR 0 | Door status MONITORING                          |
| 6 | DOOR MONITOR 1 | Door status MONITORING                          |
| 7 | DOOR MONITOR 2 | Door status MONITORING                          |
| 8 | GND            | GROUND                                          |

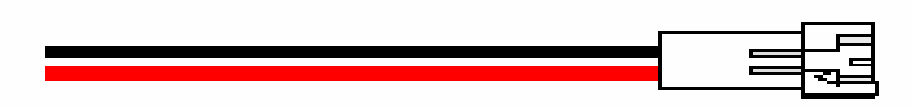

<Figure 3.4.2> 2-PIN door phone sound housing

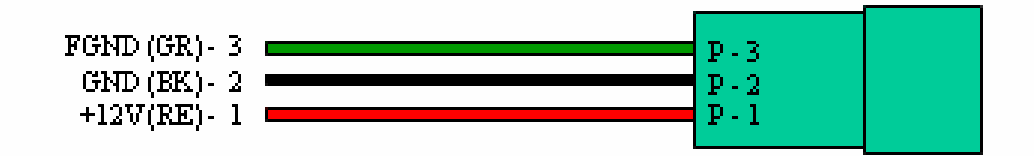

<Figure 3.4.3> 3-PIN power supply housing

#### 3.5. Installation

#### 3.5.1. Installation Process (All)

- 1) Select the product installation location and the Electric Lock type according to the fireproof door type.
- 2) Confirm the locations of the LAN line and main power(110V–220V) and connect the lines.
- 3) When connecting the door phone, connect the lines so that the product and door phone are less than 30m apart.
- 4) Assemble the 8-PIN Housing using the terminals according to the electric lock type.
- 5) Assemble the 2-PIN Housing of the door phone line using the terminals.
- 6) Secure the secure plate to the wall using the 4 securing screws.
- 7) Connect the terminals and secure the product to the plate.
- 8) Supply power, check that the product is functioning, and install the software on the PC.
- 3.5.2. Installation Process Order (Detailed)

150cm - 160cm

1) Select the product installation location and the Electric Lock type according to the fireproof door type.

IS0cm~160cm from the floor is appropriate for the product. ■

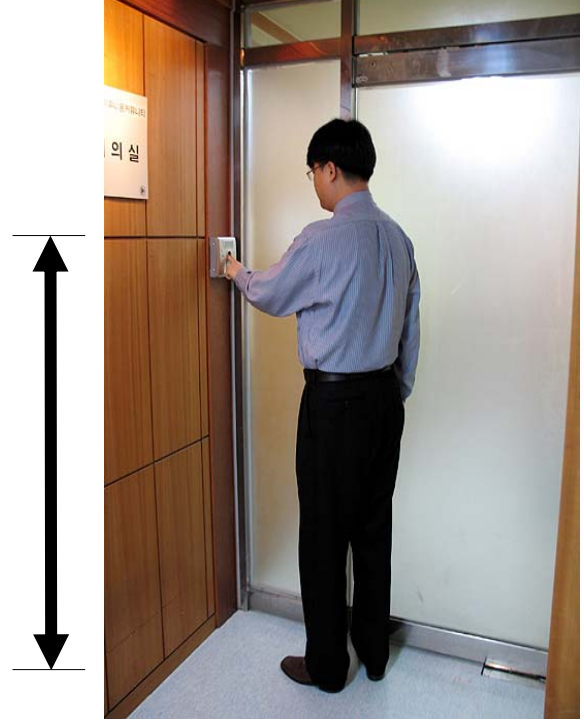

<Figure 3.5.1> product installation position

| The electric lock is classified into 4 categories according to the fireproof |  |
|------------------------------------------------------------------------------|--|
| door type.                                                                   |  |

| Category                  | Shape | Capacity                                                  | Notes                 |
|---------------------------|-------|-----------------------------------------------------------|-----------------------|
| Dead Bolt                 |       | Input voltage: DC12V<br>Consumed current: less<br>than 1A | Power<br>control      |
| Electro-<br>magnetic Lock |       | Input voltage: DC12V<br>Consumed current: less<br>than 1A | Power<br>control      |
| Electric Strike           |       | Input voltage: DC12V<br>Consumed current: less<br>than 1A | Power<br>control      |
| Auto Door                 |       | Connection point signal produced                          | Connection<br>control |

<Figure 3.5.2> electric lock types

2) Confirm the locations of the LAN line and main power (110V–220V) and connect the lines.

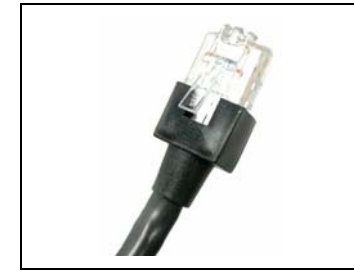

Ensure that the UTP cable allows TCP/IP communication between the hub and the product using LAN tools, the RJ-45 connector, and a boot. Once you are done, use the LAN test equipment to check if the connection is working properly.

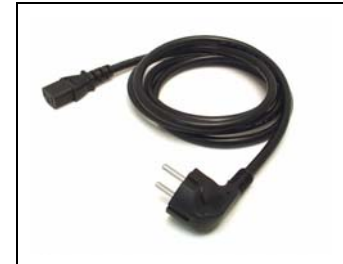

The main power and adapter must be installed inside a wall or in the inner ceiling.

3) When connecting the door phone, connect the lines so that the product and door phone are less than 30m apart. Connect to PIN2 for voice communication, and connect to PIN8 for the inner exit line.

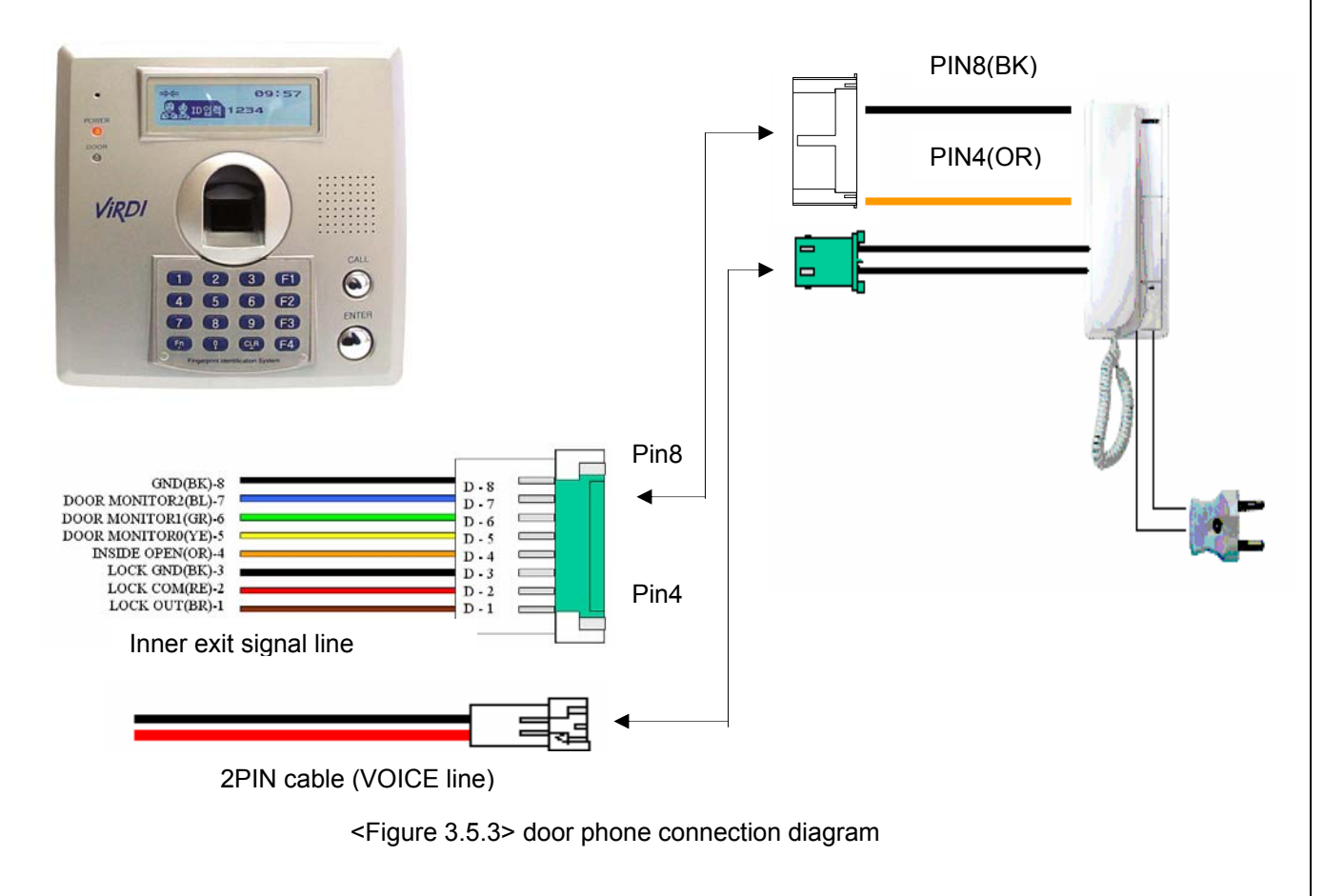

4) Assemble the 8-PIN Housing using the terminals according to the electric lock type.

### 4-1) Dead-bolt type door lock (fail safe)

① 1 product <---> 1 Dead–bolt connection diagram

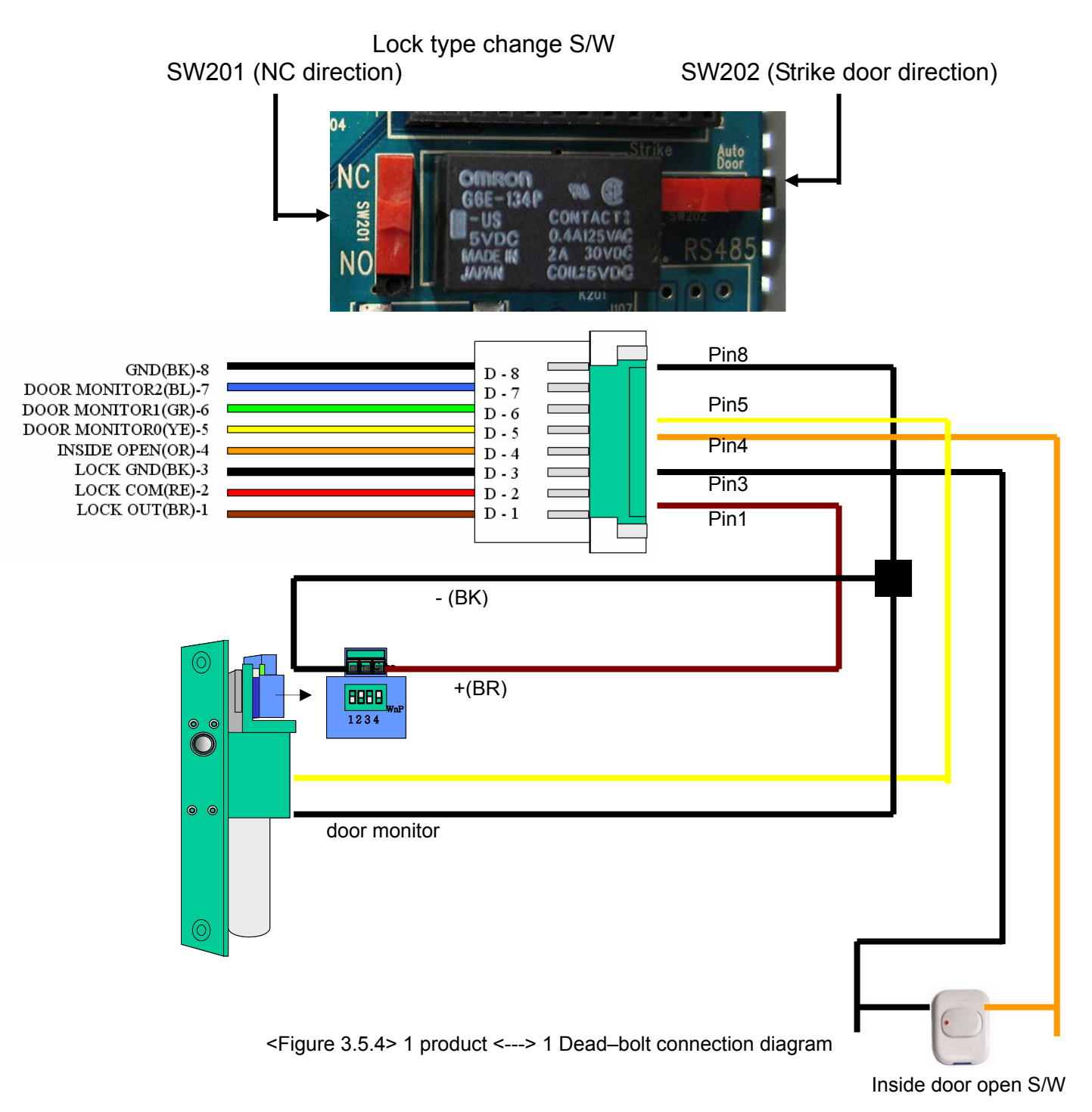

#### ② 2 products <---> 1 Dead-bolt connection diagram

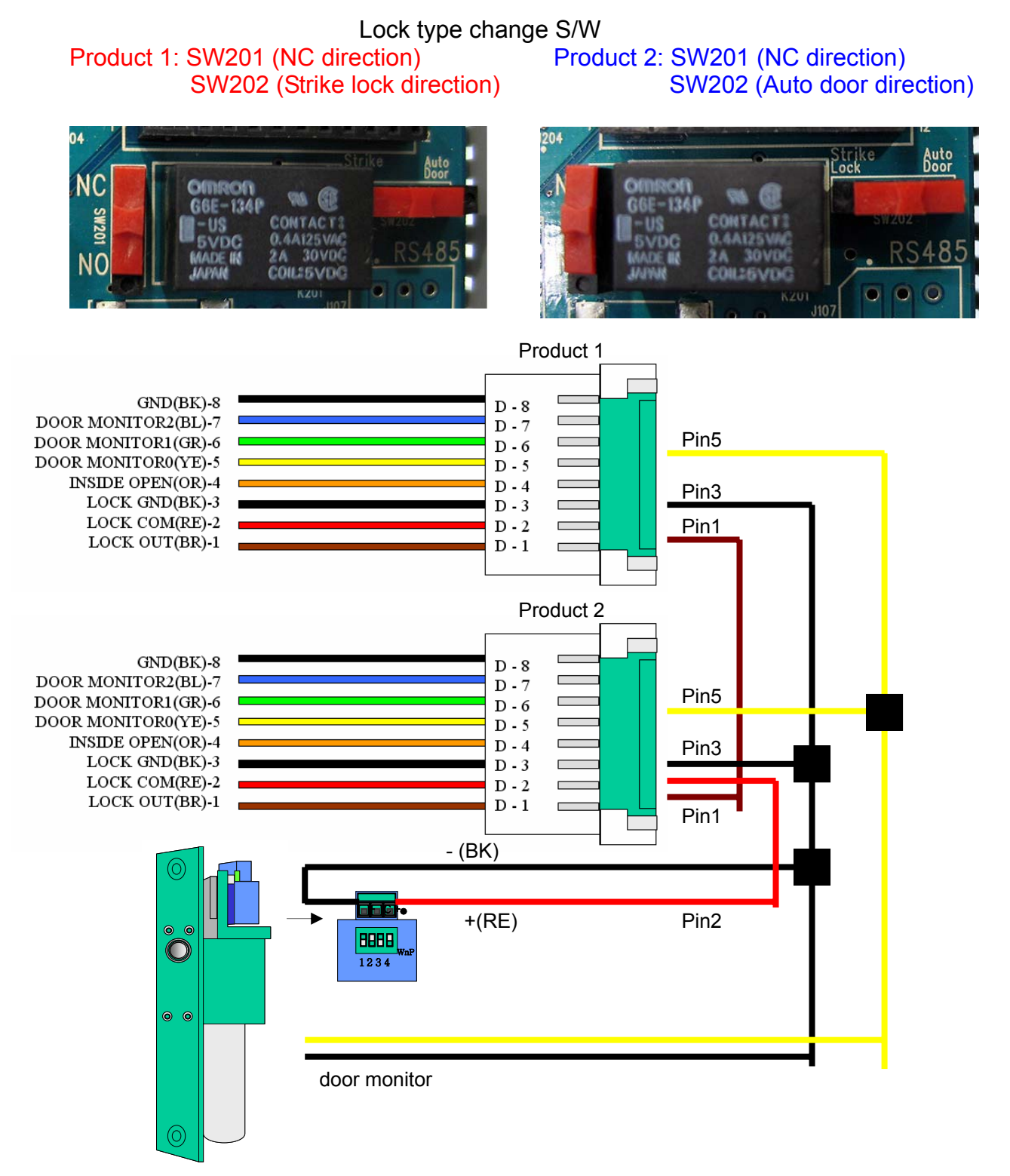

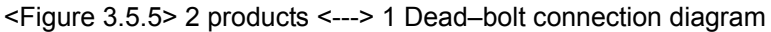

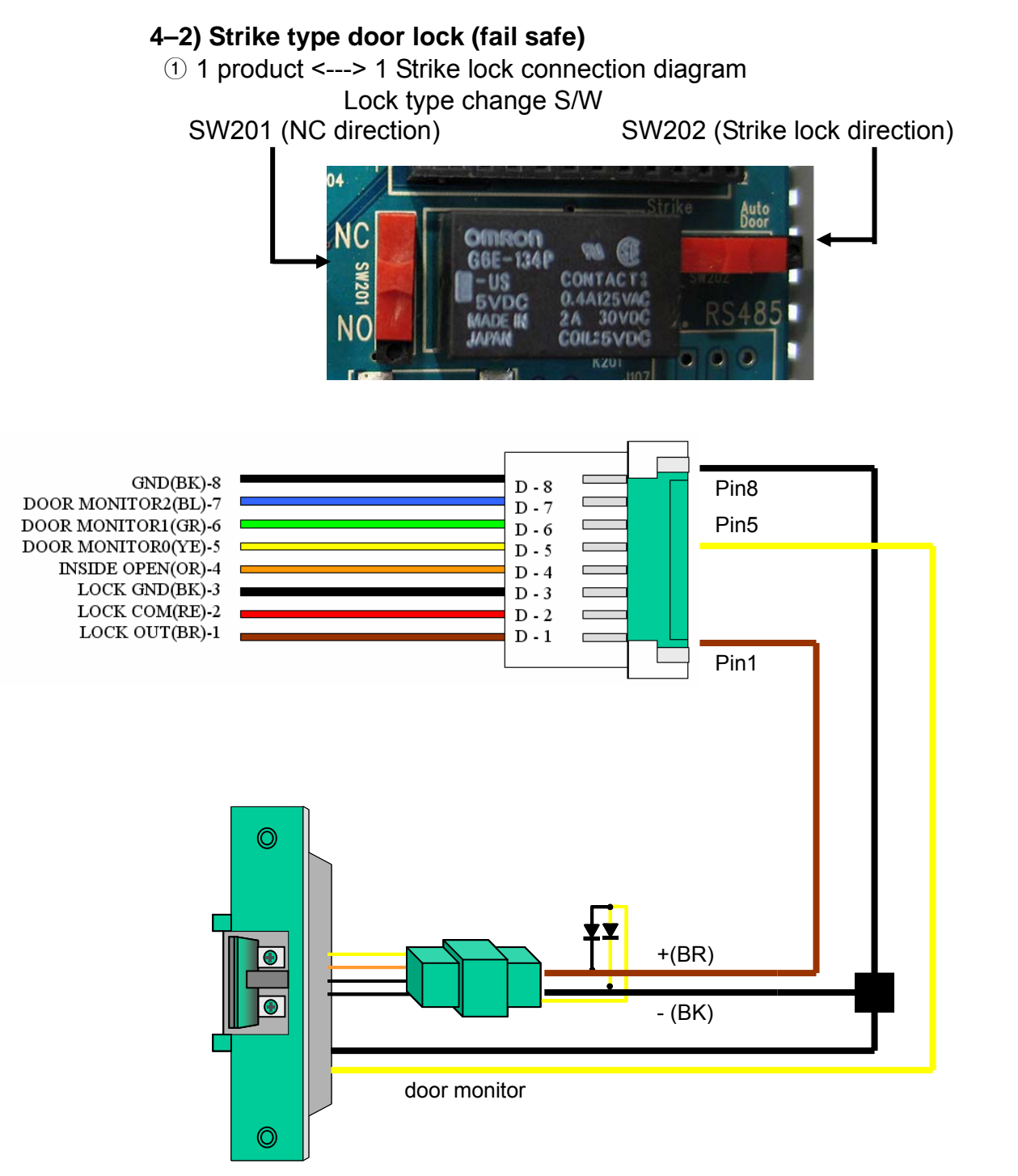

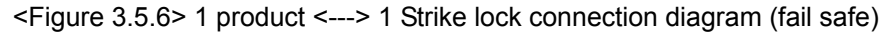

\* (Caution) The strike lock does not have an inner exit button.

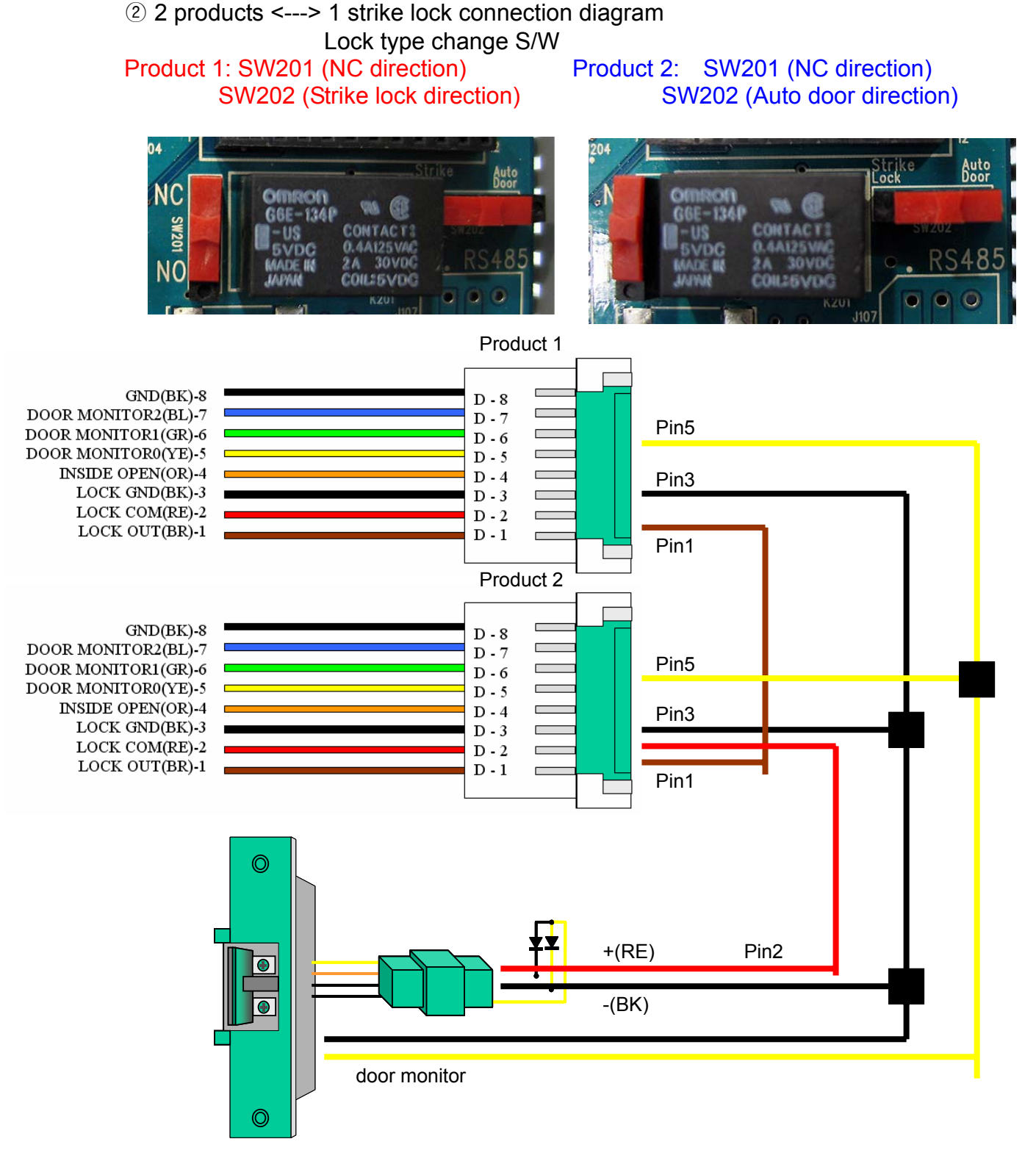

<Figure 3.5.7> 2 products <---> 1 strike lock connection diagram (fail safe)

# 4–3) Strike type door lock (fail secure)

1 product <---> 1 strike lock connection diagram
 SW201 (NO direction)
 SW202 (Strike lock direction)

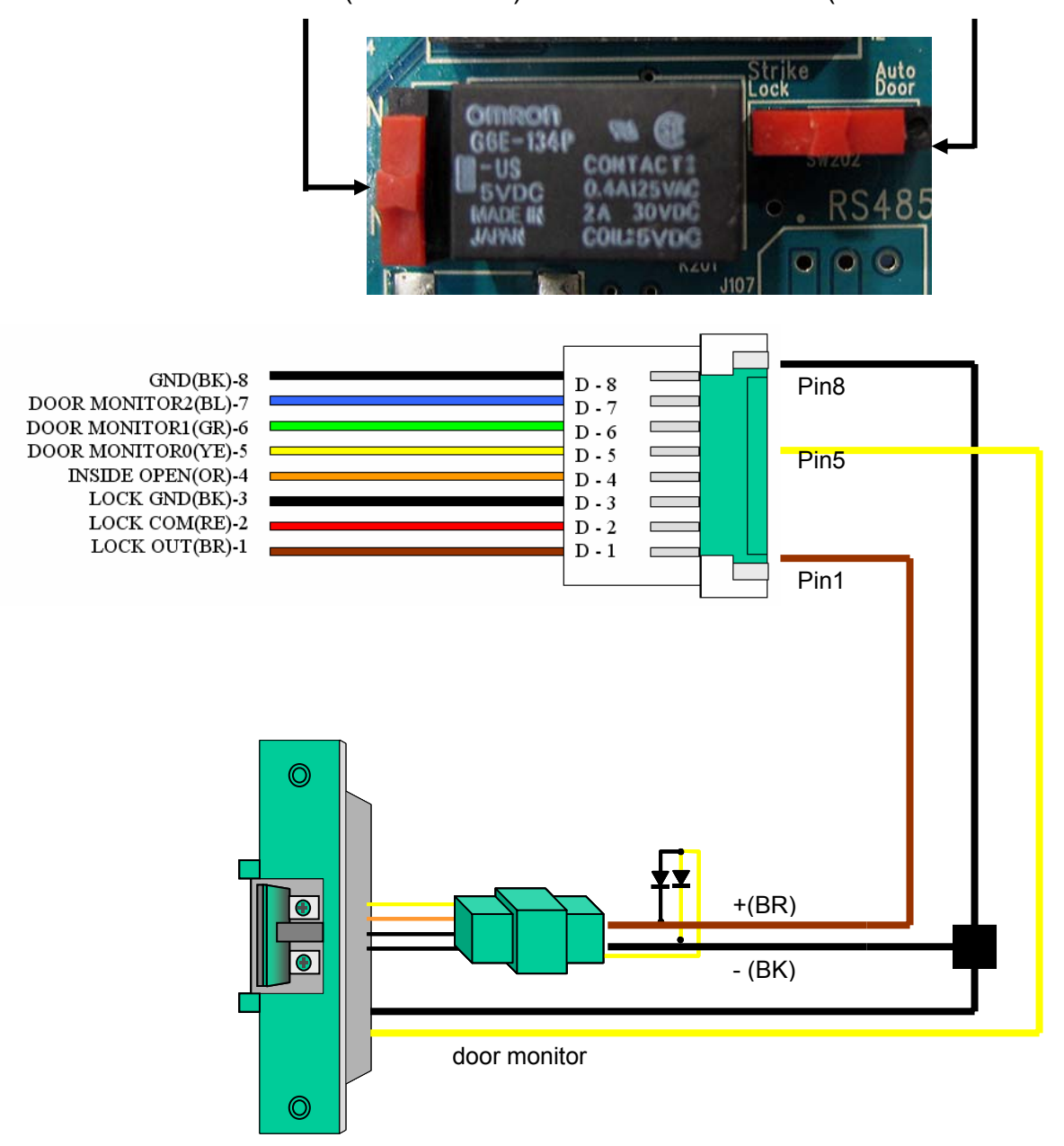

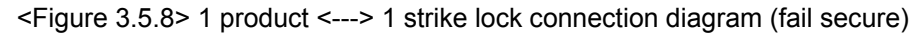

\* (Caution) The Strike lock does not have an inner exit button.

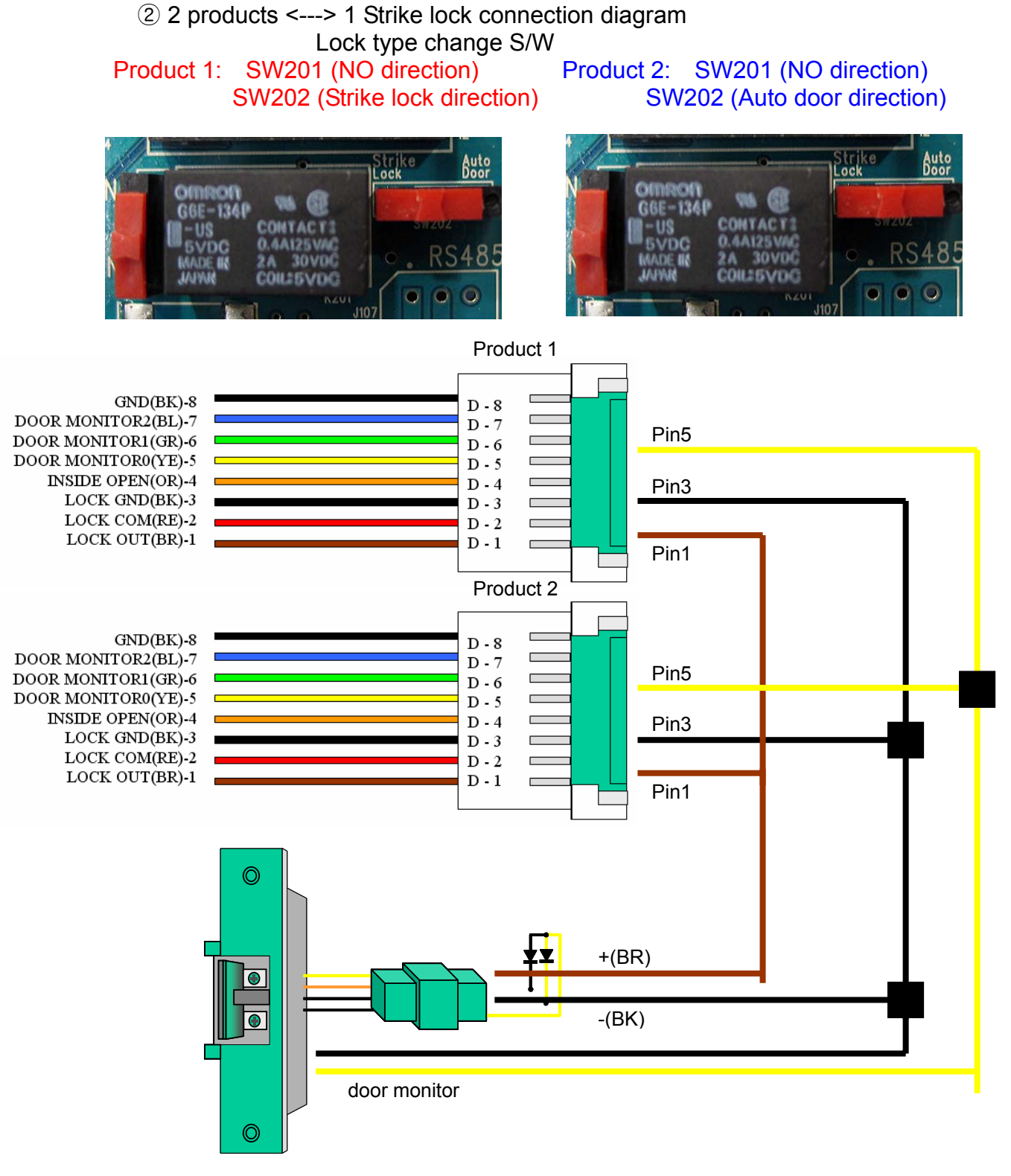

<Figure 3.5.9> 2 products <---> 1 strike lock connection diagram (fail secure)

### 4-4) EM lock type door lock

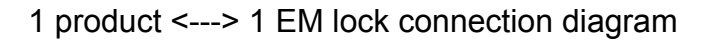

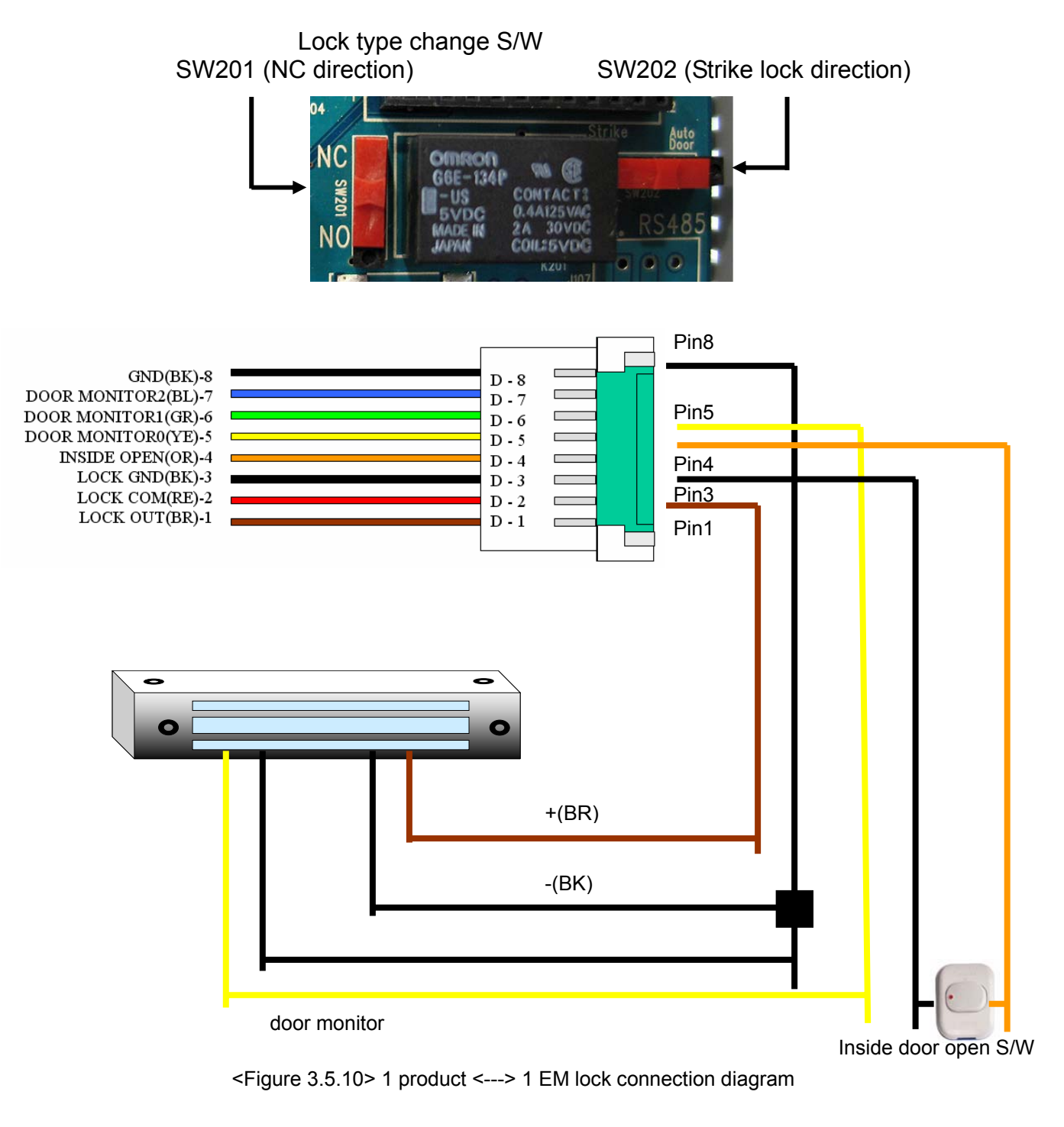

# 4-5) Auto door type lock

① 1 product <---> 1 auto lock connection diagram

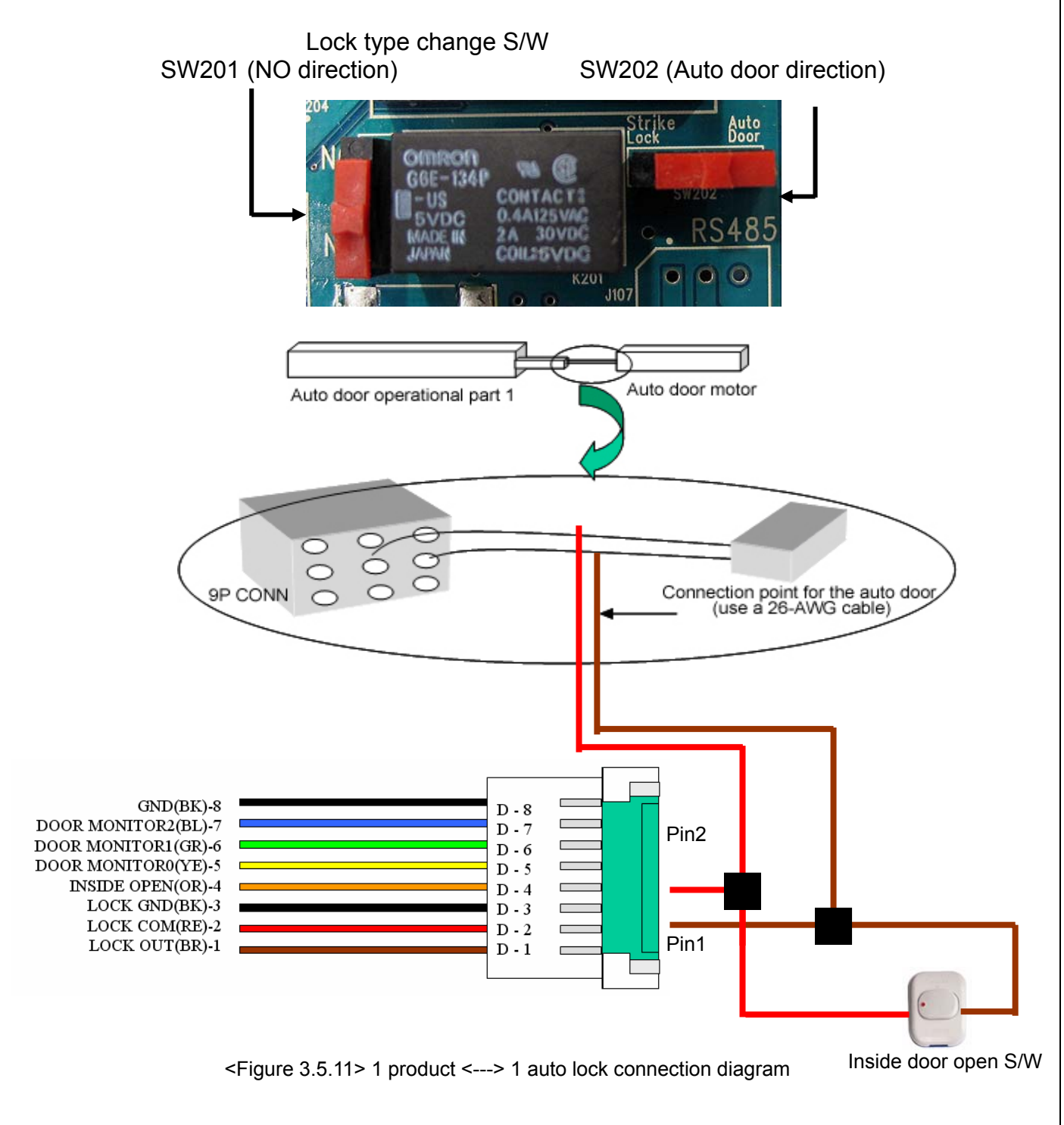

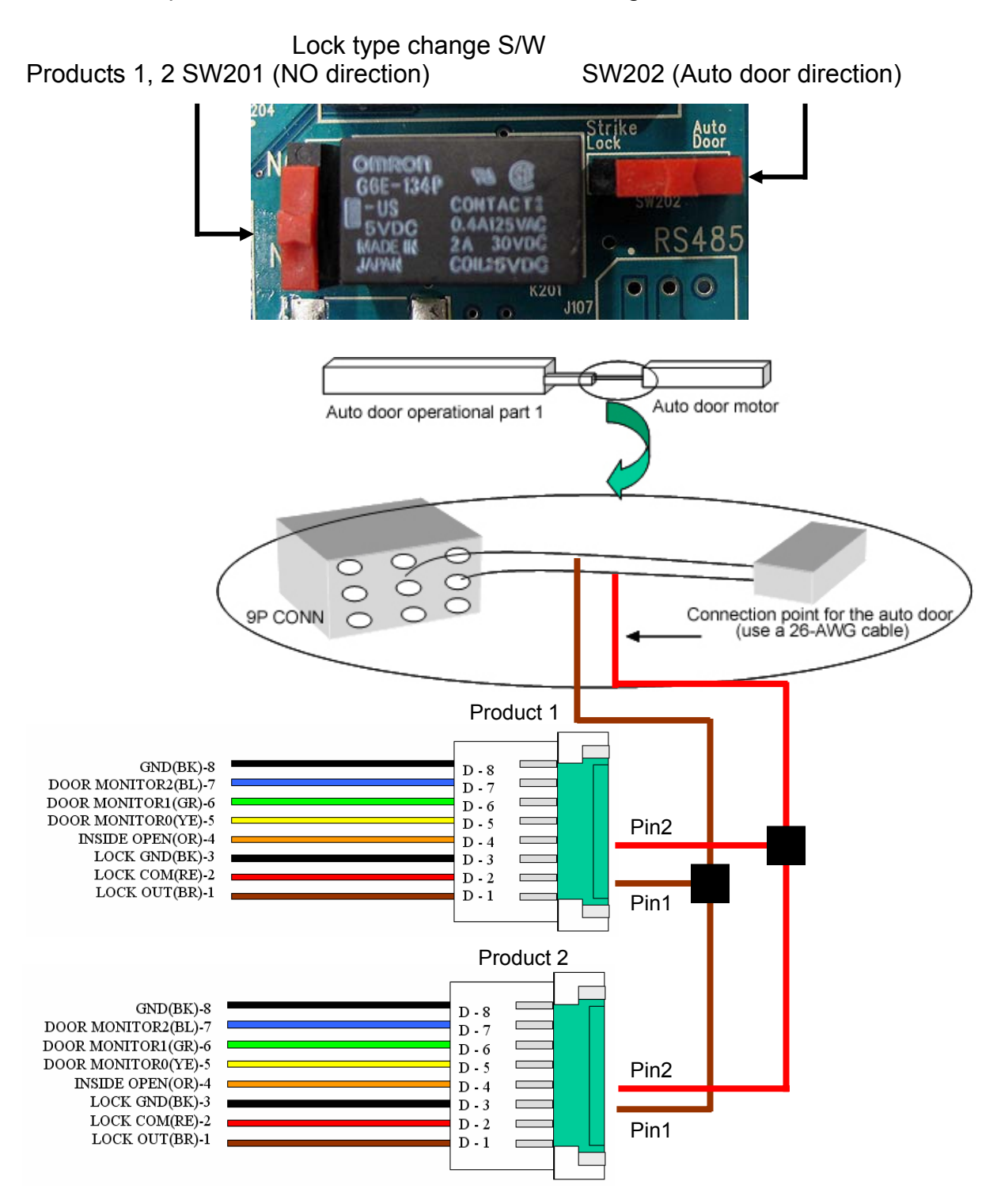

2 2 products <---> 1 auto lock connection diagram

<Figure 3.5.12> 2 products <---> 1 auto lock connection diagram

5) Assemble the 2-PIN housing for the door phone line using the terminal.

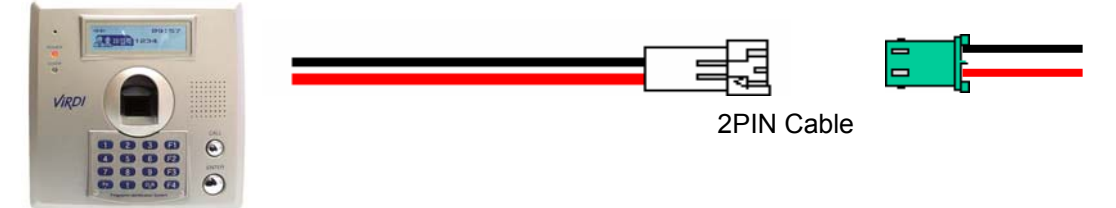

<Figure 3.5.13> assembly diagram of door phone line 2-PIN housing

6) Secure the secure plate to the wall using 4 securing screws.

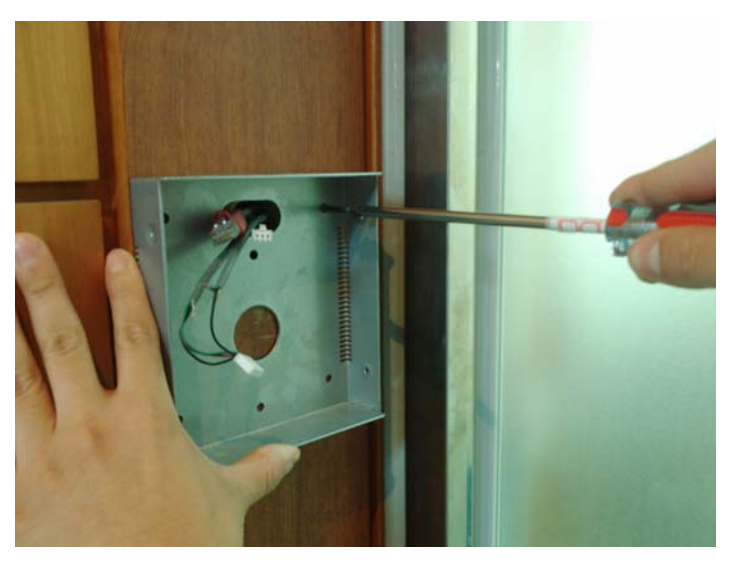

<Figure 3.5.14> how to attach the wall side of the secure plate

7) Connect the terminals and secure the product to the plate.

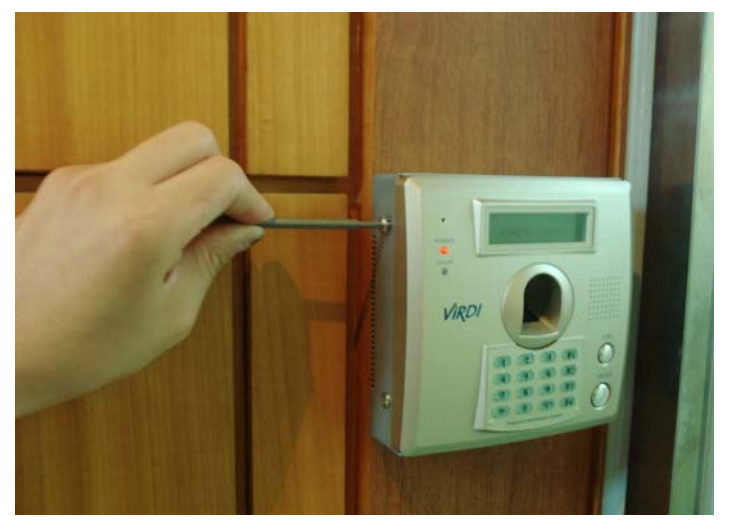

<Figure 3.5.15> how to attach the product to the plate

# 4. FAQ

- 4.1. If the product does not work even after connecting power
  - First, check that the product and adapter are correctly connected. Check that 12V power is supplied to the power cable (3-PIN). If the connection is correct, the fuse might be blown, so try changing the fuse.
- 4.2. If you cannot connect to the server after setting the IP
  - Check the status of the hub and network cables.
     Check that the products' IPs are not clashing.
     If all settings are correct, check that the server is connected to the network.
- 4.3. If no sound comes from the product upon access
  - There is a function to control sound in the product's menu, so please check this function. If you are connected to a network you can also check from the server.
- 4.4. If you are properly registered but cannot gain access
  - Personal fingerprint entrance rights can be limited, so please check at the server. There are some instances where fingerprint registration is not done properly, causing access problems, so please try registering your fingerprint again.